## 2019 年度 LD-SKAIP 講習会のご案内

文部科学省からの委託事業として、日本LD 学会が開発を進めてきたLD-SKAIP(エルディースカイプ) (Learning Differences-Screening Kit for Academic Intervention Program) が本格的に実用化さ れ、より多くの方に活用していただけるように講習会を開催します。

LD-SKAIP は小学1年生~6年生を対象とした検査で、ステップI~Ⅲの3つのステップにより構成 されます。ステップIは、学習に関する質問に子どもに関わる教師が回答するチェックリストです。 ステップⅡは基礎的な学習スキル(読字・書字・計算)を、ステップⅢは一般的な学習課題による学 習のつまずきを評価する iPad を使った検査です。

本講習会では、LD-SKAIPの内容・実施方法等について学ぶことを目的としています。ステップⅡと Ⅲは、本講習会を終了した方のみ使用可能となります。皆様、是非ご参加下さい。

1. 主催:一般財団法人 特別支援教育士資格認定協会

※本事業は一般社団法人 日本 LD 学会より委託を受けて運営しております。

2. 期日・会場・日程等

(1) ステップⅡ講習会

| 種類 |                    | 第1回ステップⅡ講習会                         | 第2回ステップ I 講習会                       | 第3回ステップⅡ講習会                           | 第4回ステップⅡ講習会                                                        |  |
|----|--------------------|-------------------------------------|-------------------------------------|---------------------------------------|--------------------------------------------------------------------|--|
| 期日 |                    | 2019年7月27日(土)                       | 2019年9月1日(日)                        | 2019年12月1日(日)                         | 2020年1月25日(土)                                                      |  |
| 地区 |                    | 大阪                                  | 東京                                  | 大阪                                    | 東京                                                                 |  |
| 会場 |                    | 天満研修センター<br>(JR天満駅・徒歩5分)            | ビジョンセンター浜松町<br>(JR浜松町駅・徒歩5分)        | 新梅田研修センター<br>(JR大阪駅・徒歩10分)            | 人事労務会館<br>(JR大崎駅・徒歩5分)                                             |  |
|    | 定員                 | 80人                                 | 80人                                 | 80人                                   | 人08                                                                |  |
| 申  | <u> 込受付期間</u>      | 2019年6月28日(金)12:00~<br>7月5日(金)12:00 | 2019年7月31日(水)12:00~<br>8月7日(水)12:00 | 2019年10月30日(水)12:00~<br>11月6日(水)12:00 | 2019年12月20日(金)12:00~<br>12月27日(金)12:00                             |  |
|    | 9:00 <b>~</b> 9:30 | 受付                                  | 受付                                  | 受付                                    | 受付                                                                 |  |
| 内  | 9:30~9:40          | あいさつ・オリエンテーション                      | あいさつ・オリエンテーション                      | あいさつ・オリエンテーション                        | あいさつ・オリエンテーション                                                     |  |
| 容  | 9:40~16:30         | LD-SKAIP ステップ II 講習会                | LD-SKAIP ステップ II 講習会                | LD-SKAIP ステップ II 講習会                  | LD-SKAIP ステップ II 講習会                                               |  |
| Ē  | 講師(所属)             | 奥村智、                                | ・<br>人(大阪医科大学LDセンター)、三              |                                       | ・<br>・<br>・<br>・<br>・<br>・<br>・<br>・<br>・<br>・<br>・<br>・<br>・<br>・ |  |

(2) ステップⅢ講習会

| 種類  |                     | 第1回ステップⅢ講習会                          | 第2回ステップⅢ講習会                           | 第3回ステップ亚講習会                                                  | 第4回ステップⅢ講習会                          |
|-----|---------------------|--------------------------------------|---------------------------------------|--------------------------------------------------------------|--------------------------------------|
| 期日  |                     | 2019年10月20日(日)                       | 2019年12月8日(日)                         | 2020年2月16日(日)                                                | 2020年3月14日(土)                        |
|     | 地区                  | 大阪                                   | 東京大阪                                  |                                                              | 東京                                   |
| 会場  |                     | 大阪国際会議場<br>(京阪電車中之島線中之島駅・すぐ)         | ビジョンセンター浜松町<br>(JR浜松町駅徒歩5分)           | ごジョンセンター浜松町     天満研修センター       (JR浜松町駅徒歩5分)     (JR天満駅・徒歩5分) |                                      |
|     | 定員                  | 50人                                  | 50人                                   | 50人                                                          | 50人                                  |
| 申   | 込受付期間               | 2019年9月18日(水)12:00~<br>9月25日(水)12:00 | 2019年11月6日(水)12:00~<br>11月13日(水)12:00 | 2020年1月15日(水)12:00~<br>1月22日(水)12:00                         | 2020年2月12日(水)12:00~<br>2月19日(水)12:00 |
|     | 9:00 <b>~</b> 9:30  | 受付                                   | 受付                                    | 受付                                                           | 受付                                   |
| 内   | 9:30~9:40           | あいさつ・オリエンテーション                       | あいさつ・オリエンテーション                        | あいさつ・オリエンテーション                                               | あいさつ・オリエンテーション                       |
| 容   | 9:40 <b>~</b> 17:00 | LD-SKAIP ステップⅢ講習会                    | LD-SKAIP ステップⅢ講習会                     | LD-SKAIP ステップⅢ講習会                                            | LD-SKAIP ステップⅢ講習会                    |
| 110 | 睛師(所属)              | 小笠原哲                                 | 「史(明星大学総合健康センター)                      | 、飯利知恵子(ながやまメンタル)                                             | クリニック)                               |

- 3. 受講資格:
  - ・ステップⅡ講習会:特別支援教育士 [S.E.N.S]、特別支援教育士 SV [S.E.N.S-SV] 有資格者
  - ・ステップⅢ講習会:ステップⅡ講習会受講済の方
  - ※S. E. N. S、S. E. N. S-SV 有資格者には、特別支援教育士資格更新規程第2条V領域より、 更新ポイント(参加者: 2P)を交付します。
- 4. 持ち物:
  - (1) iPad
    - ※9.7、10.2、10.5、11 インチいずれかの iPad、iPad Pro、iPad Air

容量 16GB 以上、Wi-Fi モデルまたはセルラー (Wi-Fi+Cellular) モデル

(iPad mini および 12.9 インチ iPad Pro は検査環境が異なるため有効な検査とならない。)

- ・ステップⅠ、ステップⅡ、ステップⅢのアプリをインストール済みのもの
- ・LD-SKAIP は、iPad 専用のアプリであり、iPad を購入いただかないと使うことができません。 iOS (アイオーエス) 以外には対応しておりませんので、ご留意下さい。
- ・iOS(iPadOS)は、バージョン 9~13 のものを、ご自身でご用意下さい。
  - (バージョンの確認方法は別紙をご覧ください)
- ・LD-SKAIP のアプリケーションは、App Store よりステップⅠ、ステップⅡ、ステップⅢのアプ リをダウンロードし、上記の iPad で起動確認を済ませてからお持ち下さい。
  - (アプリのダウンロード方法は別紙をご覧下さい)
- (2) ヘッドフォンまたはイヤホン (iPad に接続可能なもの)
- (3) 筆記用具

なお、必要となる「操作マニュアル」および、当日使用する回答用紙は講習会当日配布いたします。

- 5. 参加費(2019年10月1日~)
  - LD-SKAIP 運営管理費 : 16,500 円(税込)(5 年間分)

ステップⅡ講習会参加費 : 11,000円(税込)

ステップⅢ講習会参加費 :11,000円(税込)

現在表示している価格は、2019年10月1日現在の消費税率10%で計算した税込価格です。 ステップIは無料で利用いただけます。

ステップⅡ・Ⅲを利用する場合は、ステップⅡ・Ⅲ利用登録をした上で、ステップⅡ、ステップⅢ の講習会をそれぞれ受講していただく必要があります。

6. 申込方法:マイページ下部の「LD-SKAIP利用」ボタンを押下すると「マイページ(LD-SKAIP利用者 管理システム)」に画面が移りますので、下記の手順で手続きを進めて下さい。

ステップⅠ利用登録→ステップⅡ・Ⅲ利用登録/ステップⅡ講習会申込 → (画面遷移) →申込→ 支払手続 をお取り下さい。(申込手順は別紙)

※参加申込は、申込受付期間内に、参加申込と参加費の納入が完了した時点で確定します。 ※参加申込をされた方は、必ず申込受付期間内に、参加費を納入して下さい。

- 7. その他
  - (1) LD-SKAIP ID

LD-SKAIP では、アプリ利用、クラウド利用時に LD-SKAIP ID (LD-SKAIP 用の ID)を使用します。 LD-SKAIP ID は、初回利用登録時に発行され「マイページ(LD-SKAIP 利用者管理システム)」の左 上の個人情報欄に表示されます。なお、LD-SKAIP で使用するパスワードは、マイページで使用い ただいているパスワードと共通となります。

(2) ステップⅡ、ステップⅢアプリの仮利用

ステップⅡ、ステップⅢのアプリは、各々の講習会を受講いただくと本利用が可能になります。 ただし、講習会の参加費を納入してから、講習会を受講するまでの間は、各々のアプリを仮利 用することができます。仮利用期間中はクラウドの利用が一部制限されますが、アプリは制限な く利用できますので、各ステップの操作を試用してから講習会にご参加下さい。

また、「参加費を納入してから仮利用可能になるまで」、「講習会を受講してから本利用になる まで」は各々5営業日程度の日数を要しますので、ご留意下さい。

(3) ステップⅡ、ステップⅢ実施時に必要となる機器、環境

LD-SKAIPのステップⅡ、ステップⅢを実際にご利用いただく際は下記の機器、環境が必要となりますので、ご承知おきください。

・iOS(iPadOS)9~13のiPad

(9.7、10.2、10.5、11 インチいずれかの iPad、iPad Pro、iPad Air

容量 16GB 以上、Wi-Fi モデルまたはセルラー (Wi-Fi+Cellular) モデル)

\*iPad mini および 12.9 インチ iPad Pro は検査環境が異なるため推奨しない。

- ・マイク付きヘッドフォン(ステップⅡ)
- ・iPad 対応のスタイラスペン(筆圧感知:なし・ありどちらでも可、

ペン先:シリコンゴム、導電性繊維、樹脂いずれも可

Apple Pencil は対応の iPad ならば可)

- ・パソコン (Windows7、Windows8、Windows10、Mac OS X 10.4以降)
- ・ブラウザソフトウェア (Internet Explorer、Firefox、Safari、Google Chrome、Microsoft Edge のいずれか)
- ・PDF 閲覧ソフト (<u>https://get.adobe.com/jp/reader/</u>から無料ダウンロード可)
- ・Wi-Fi 環境(アプリダウンロード、ユーザー登録、ログイン、クラウドへの結果送信時に必要。 検査実施時にはWi-Fi 環境は不要である)

【一般財団法人 特別支援教育士資格認定協会】

〒108-0074 東京都港区高輪 3-24-18 高輪エンパイヤビル 8F

- Tel:03-6721-6860 (平日 10:00~17:00)
- URL: <u>http://www.sens.or.jp</u>

## マイページからの参加申込手順

- 1. 特別支援教育士資格認定協会 HP【会員専用マイページ ログイン】をクリックして下さい。
- 2. ご自身で設定したログイン ID、パスワードを入力し、マイページにログインして下さい。
- 3. マイページ下部にある「LD-SKAIP 利用」のボタンをクリックして下さい。

\*「ポップアップがブロックされました」というメッセージが出て、マイページ(LD-SKAIP 利用者 管理システム)に遷移しない場合は「このサイトのオプション」-「常に許可」をクリックし、今後 ポップアップがブロックされないように設定を変更することが必要です。

または、「LD-SKAIP 利用」の下にポップアップブロックの設定を解除する方法へのリンクがありま すので、クリックして方法を確認し、ポップアップブロックの設定を解除して下さい。

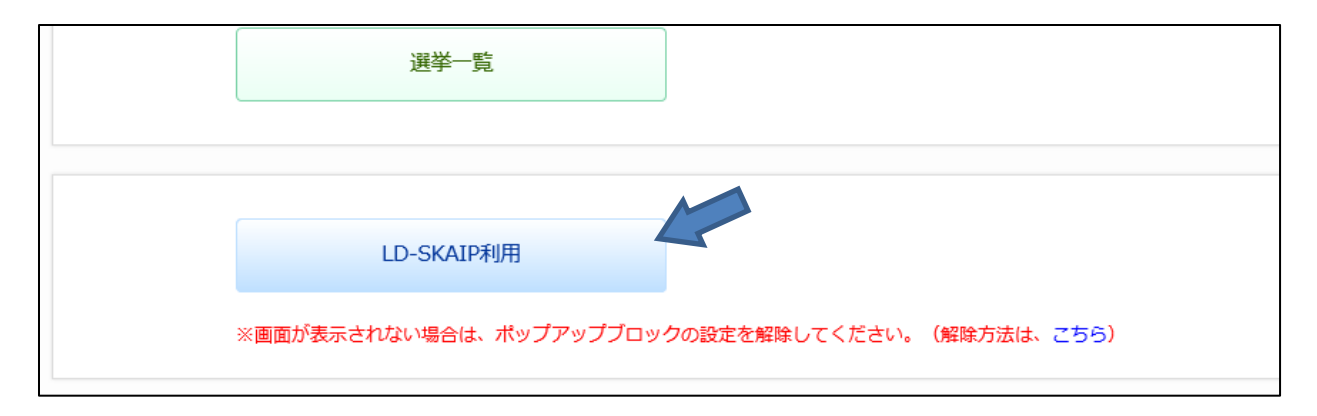

4. 個人情報保護方針や規約類への同意を求める画面が表示されますので、規約類等を確認後、チェックを入れ(3箇所あります)、「次へ」をクリックして下さい。

| <記録の保管><br>第9条 LD-SKAIP利用会員は、対象者に関する専門的援助及び研究に関する記録を5年間保管しなくてはならない。<br>2 記録の保管にあたっては、各機関において保管責任者を定めて、保管場所、管理方法に留意して厳重に管理し、個人情報の保護に努めなければ<br>ならない。個人の場合もこれに準ずる。 |   |  |  |  |  |
|----------------------------------------------------------------------------------------------------|---|--|--|--|--|
| <倫理の遵守><br>第10条 LD-SKAIP利用会員は、倫理意識の向上を目指して研鑽を積み、これを遵守するようにしなければならない。                                                                                            |   |  |  |  |  |
| 附 則<br>本基準は、2018年9月 1日より施行する。                                                                                                    | ~ |  |  |  |  |
| <ul> <li>✓「LD-SKAIP利用会員倫理規程」「LD-SKAIP利用会員倫理編領」「LD-SKAIP利用会員倫理基準」に同意します。</li> <li></li></ul>                                                                     |   |  |  |  |  |

上記で、「次へ」をクリックすると、「マイページ(LD-SKAIP 利用者管理システム)」の画面に 移り、LD-SKAIP ID が発行されます。LD-SKAIP ID は、「マイページ(LD-SKAIP 利用者管理シス テム)」の画面左上の個人情報欄に表示されますので、ご確認下さい。 5. ステップⅠの「利用登録」をクリック後、ステップⅡ・Ⅲ利用登録、ステップⅡ講習会の「利用登録/講習会申込」をクリックして下さい。

| ステップ I 利用登録済 初回登録: 2018/08/11    |                   |     |  |  |  |
|----------------------------------|-------------------|-----|--|--|--|
| ステップⅡ・Ⅲ利用登録                      | 講習                | 会一覧 |  |  |  |
| ユ <u>テ</u> ップⅡ講習会<br>利用登録/講習会申込  | 講習会名<br>ステップII講習会 | 状況  |  |  |  |
| ステップⅡ講習会は、ステップⅡ・Ⅲ利用登録と同時に申し込んでくた |                   |     |  |  |  |

6. 申込フォーム一覧から、該当の講習会の「申込」をクリックし、次に進んで下さい。

| 申込フォーム一覧                    |            |                  |                       |      |          |       |
|-----------------------------|------------|------------------|-----------------------|------|----------|-------|
| 1件 お申込に際                    | しましては、同じ種別 | 1の講習会を重複して申し込まない | いようにご留意下さい。           |      | 最初 前へ 11 | 次へ 最後 |
| 申込フォーム名                     | 会場         | 開催期日             | 申込受付期間                | 申込状況 | 領収書      | 参加証   |
| LD-SKAIP ステッ<br>プ II 講習会 (関 | AP品川       | 2018/12/15       | 2018/10/30~2018/11/22 | 电込   |          |       |

7. 申込情報を入力して下さい。

このページでアプリのダウンロード等の手順に関する案内を配布しています。「アプリダウンロー ド方法」をクリックし、案内を保存・印刷等をして下さい。(「次へ」をクリックする前に案内を保 存・印刷して下さい)

| 申込情報入力                           |                 |                |      |  |
|----------------------------------|-----------------|----------------|------|--|
| お申込み内容の入力                        |                 |                |      |  |
| ○ 第1回ステップⅡ講習会                    | (大阪)            |                |      |  |
| LD-SKAIPステップII・                  | Ⅲ利用登録/ステップ]     | I講習会申込         |      |  |
| LD-SKAIPステップ II ・III利用型          | 登録、ステップⅡ講習会申込(; | は同時に行って頂く必要がござ | います。 |  |
| ○LD-SKAIP運営管理費(税)                | 込み)(ステップⅡ・Ⅲ利用登  | 録)             |      |  |
| ● 月登録する 16,200円                  |                 |                |      |  |
| ◎講習会受講について                       |                 |                |      |  |
| adを持参できる                         |                 |                |      |  |
| ◎ステップⅡ講習会 (税込み)                  |                 |                |      |  |
| 读<br>講<br>する(iPadを持参必須)          | 10,800円         |                |      |  |
| 講習会参加までの事前準                      | 備や留意事項について      |                |      |  |
| 由込手続き完了前にご確認下さ<br>講習会参加までの事前準備や留 | い 意事項について       |                |      |  |

- 8. お支払は「クレジット」「銀行振込」「コンビニ支払」から選択できます。
  - ※銀行振込を選択した方は、財)特別支援教育士資格認定協会の銀行口座にお振込み下さい。
     誤って、社)日本LD学会の口座に振込むことのないようご注意下さい。
     ※コンビニ支払を選択した方は、ご登録のメールアドレスに送信される Mail に従ってお支払い下 さい。
- 9. 入力した申込内容と支払情報を画面で確認して下さい。
- 10. 「申込完了」ボタンをクリックして下さい。
- 11. 「参加申込を受け付けました」の画面が表示された後、ご登録のメールアドレスに Mail が送信されます。
- 12. 手続きが正常に完了しますと、申込フォーム一覧に表示される当該講習会の「申込状況」欄が、 「申込」から「確認【申込済】」に変わります。念のため申込フォーム一覧に戻ってご確認下さい。
- 申込と参加費の入金が確認されると、「領収書」「予約参加証」の発行ボタンが表示されます。「利用
   登録/講習会申込」をクリックしご確認、ダウンロードして下さい。

| B LD-SKAIP利用登録               |                   |                  |  |  |  |  |
|------------------------------|-------------------|------------------|--|--|--|--|
| ステップI 利用登録済 初回登録: 2017/10/06 |                   |                  |  |  |  |  |
| ステップⅡ・Ⅲ利用登録                  | 講習会一覧             | 仮利用期間中           |  |  |  |  |
| ステップェ講習会                     | 講習会名              | 状況               |  |  |  |  |
| 利用登録/講習会申込                   | ステップⅡ講習会          | 2018/10/31 (入金済) |  |  |  |  |
|                              | Ⅱ・Ⅲ利用登録と同時に申し込んでく | ださい。             |  |  |  |  |

- 14. 当日の受付は「予約参加証に表示されている QR コード」で行います。予約参加証(プリントアウト)、スマートフォン、タブレット画面提示での受付が可能です。
- 15. 講習会当日までにお手持ちの iPad にステップⅠ、ステップⅡ、ステップⅢのアプリをダウンロー ドしてお持ち下さい。
- \*「利用登録/講習会申込」をクリックした後、何らかの原因で申込完了まで進めなかった場合、再度「利 用登録/講習会申込」をクリックし手続きを行って下さい。

## App Store からのアプリダウンロード手順

LD-SKAIPのアプリをダウンロードする方法は下記3種類です。

【方法 1】

下記 QR コードを読み取って各ステップのダウンロードページにアクセスし、「入手」-「インストール」をタップし、指示に従ってダウンロードして下さい。

・iOS11 以降の iPad では標準のカメラアプリで QR コードを読み取ることができます。

・iOS10 以前の iPad では QR コードリーダーアプリ(QR コードを読み取ることのできるアプリ)をダウ ンロードする必要があります。

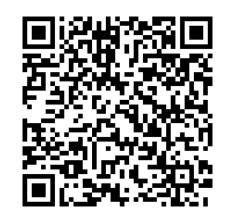

LD-SKAIP ステップ I

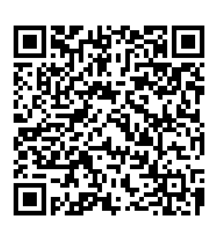

LD-SKAIP ステップⅡ

![](_page_6_Picture_8.jpeg)

LD-SKAIP ステップⅢ

【方法 2】

下記のアドレスをインターネットブラウザで入力しアクセスすることで App Store のページを開くこ とができます。各ステップのダウンロードページで「入手」-「インストール」をタップし、指示に従っ てダウンロードして下さい。

■ステップ I:https://itunes.apple.com/us/app/スカイプ-ステップ/id1373157750?1=ja&1s=1&mt=8

■ステップII: https://itunes.apple.com/us/app/スカイプ-ステップ/id1375372760?1=ja&1s=1&mt=8

■ステップIII: https://itunes.apple.com/us/app/スカイプ-ステップ/id1375375145?1=ja&1s=1&mt=8

【方法 3】 iPad ホーム画面にある「App Store」をタップして、App Store にアクセスします。

![](_page_6_Figure_16.jpeg)

App Store内にある検索をタップして「LD-SKAIP」と入力し検索します。

![](_page_6_Figure_18.jpeg)

各ステップのアプリをタップして、ページを表示します。 「入手」-「インストール」をタップし、指示に従ってダウンロードして下さい。

\*App Store からのダウンロード方法は 2019 年 5 月 22 日現在のものです。ダウンロードのタイミング によっては変更されている場合もありますので、詳しくは Apple の公式情報でご確認下さい。 https://support.apple.com/ja-jp 「app store ダウンロード」で検索

## iOS(iPadOS)のバージョン確認手順

1. iPad ホーム画面にある「設定」をタップします。

![](_page_7_Picture_2.jpeg)

2. 「一般」→「情報」の順にタップします。

| iPad 🗢   |                   |   | 15:17          | <b>1</b> \$ 95% 🔳 |
|----------|-------------------|---|----------------|-------------------|
|          | 設定                |   | 一般             |                   |
|          |                   |   |                |                   |
| ≁        | 機内モード             | ſ | 情報             | >                 |
| <b>?</b> | Wi-Fi meisei-wpa2 |   | ソフトウェア・アップデート  | >                 |
| *        | Bluetooth オン      | Т |                |                   |
|          |                   |   | AirDrop        | >                 |
|          | 通知                |   | Handoff        | >                 |
|          | コントロールセンター        |   | マルチタスクとDock    | >                 |
| C        | おやすみモード           |   |                |                   |
|          |                   |   | アクセシビリティ       | >                 |
| Θ        |                   |   |                |                   |
| AA       | 画面表示と明るさ          |   | iPadストレージ      | >                 |
|          | 壁紙                |   | Appのバックグラウンド更新 | >                 |

 「バージョン」の横に記載された数字が、お持ちの iOS(iPadOS)のバージョンです。 画面上は「11.4.1」ですが、左端の数字が9、10、11、12、13の場合、LD-SKAIPアプリを適切に 使用することができます。

| iPad 🗢                                                      | 15:17                      | \$ 95% 🔳                                           |       |                |
|-------------------------------------------------------------|----------------------------|----------------------------------------------------|-------|----------------|
| <b>設定</b><br>→ 機内モード                                        | <一般 情報 名前                  | iPad >                                             | 使用可能  | 110.83 GB      |
| <ul> <li>Wi-Fi meisei-wpa2</li> <li>Bluetooth オン</li> </ul> | 曲                          | 0                                                  | バージョン | 11.4.1 (15G77) |
| <ul> <li>通知</li> <li>コントロールセンター</li> </ul>                  | 写真<br>App                  | 27                                                 | モデル   | MGTY2J/A       |
| <ul> <li>おやすめモート</li> <li>一般</li> <li>画面表示と明るさ</li> </ul>   | 容量<br>使用可能<br>バージョン<br>モデル | 128 GB<br>110.83 GB<br>11.4.1 (15G77)<br>MGTY2.J/A |       |                |
| 🏶 壁紙                                                        |                            | 4DD21W/NC5W/2                                      |       |                |